adad95 – Zertifizierungsantwort einlesen Ausgabe:17.01.2025

## Zertifizierungsantwort einlesen

Nach der Bearbeitung des Zertifizierungsantrages erhalten Sie **vom ITSG TRUST - Center** eine Zertifizierungsantwort.

Der Vorgang zum Einlesen der Zertifizierungsantwort wird wie folgt gestartet: Mandanten→<u>Mandantenverwaltung</u>→Verschlüsselung

Das Fenster Verschlüsselungs-Einstellungen

Hier zeigt adad95 den aktuellen Status der Verschlüsselungseinstellungen. Vor Einlesen der Zertifizierungsantwort muß das <u>Zertifikat beantragt worden</u> grün hinterlegt sein.

## Einlesen der Zertifizierungsantwort:

Mit Klick auf Zertifikatantwort einlesen wird neben stehendes Fenster angezeigt mit der Möglichkeit zur Eingabe der Auftragsnummer. Hier wird die von der ITSG bereits hinterlegte Auftragsnummer angezeigt.

Mit Klick auf die Schaltfläche "Zertifikatsantwort einlesen" holt adad95 automatisch das digitale Zertifikat über die OSDC Schnittstelle von der ITSG ab und liest es ein.

Weitere relevante Dokumente: Zurück zum Inhaltsverzeichnis Zertifizierungsantrag Annahmekey einlesen

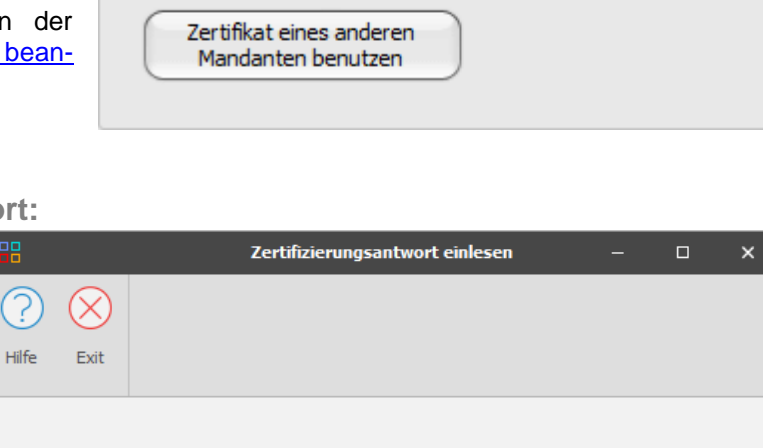

Zertifizierungsantwort einlesen

Verschlüsselung

IK Nummer

Aufrtagsnummer

Praxis

123456789

76555

Praxis fuer Ergotherapie

Zertifikat beantragen

Zertifizierungsantwort einlesen

Annahme – Key einlesen

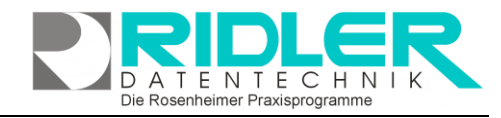

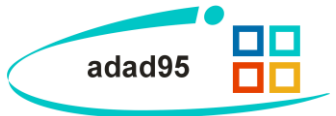

ertifikat beantragt am

11.05.2012

Zertifikat nicht

eingelesen

Annahmekey gültig bis

31.12.2014

Christine Lindemann 04.03.2024